# 高等学历继续教育学位外语成绩认定和学位申请 操作手册

- •步骤一:完成学位外语成绩认定材料提交
- •步骤二:学位外语认定审核通过,并达到学位申请条件者,进行信息填报

## 教学计划规定的考试课程的平均成绩不低于70分,方可进入申请页面。 申请步骤如下:

#### 步骤一

1.进入个人空间, 点击"学位外语", 点击"申请";

| 高等学历继续教育综合信息化管 | 管理平台 |                    |      |      |      |          |      |      |      |    |
|----------------|------|--------------------|------|------|------|----------|------|------|------|----|
|                | 学位外语 |                    |      |      |      |          |      |      |      | 返回 |
|                | 当前学位 | 立外语 <mark>·</mark> |      |      |      |          |      |      |      |    |
| 账号管理 输入邀请码     | 序号   | 批次名称               | 申请时间 | 申请条件 | 申请状态 | 申请条件是否达标 | 审核状态 | 审核意见 | 合格状态 | 操作 |
|                | 1    | 2024批次             |      | 查看   | 未申请  | 达标       |      |      |      | 申请 |
| ☆ 网络课程         |      |                    |      |      |      |          |      |      |      |    |
| ◆ 教学计划         |      |                    |      |      |      |          |      |      |      |    |
| 🗭 个人信息         |      |                    |      |      |      |          |      |      |      |    |
| 成绩查询           |      |                    |      |      |      |          |      |      |      |    |
|                |      |                    |      |      |      |          |      |      |      |    |
| ◆ 学位课程         |      |                    |      |      |      |          |      |      |      |    |
| ◆ 学位外语         |      |                    |      |      |      |          |      |      |      |    |
| ◆ 学位申请         |      |                    |      |      |      |          |      |      |      |    |
| ◆ 毕业实习         |      |                    |      |      |      |          |      |      |      |    |

#### 2.科目选择"外国语",申请证书类型选择"其他语言类成绩认证";

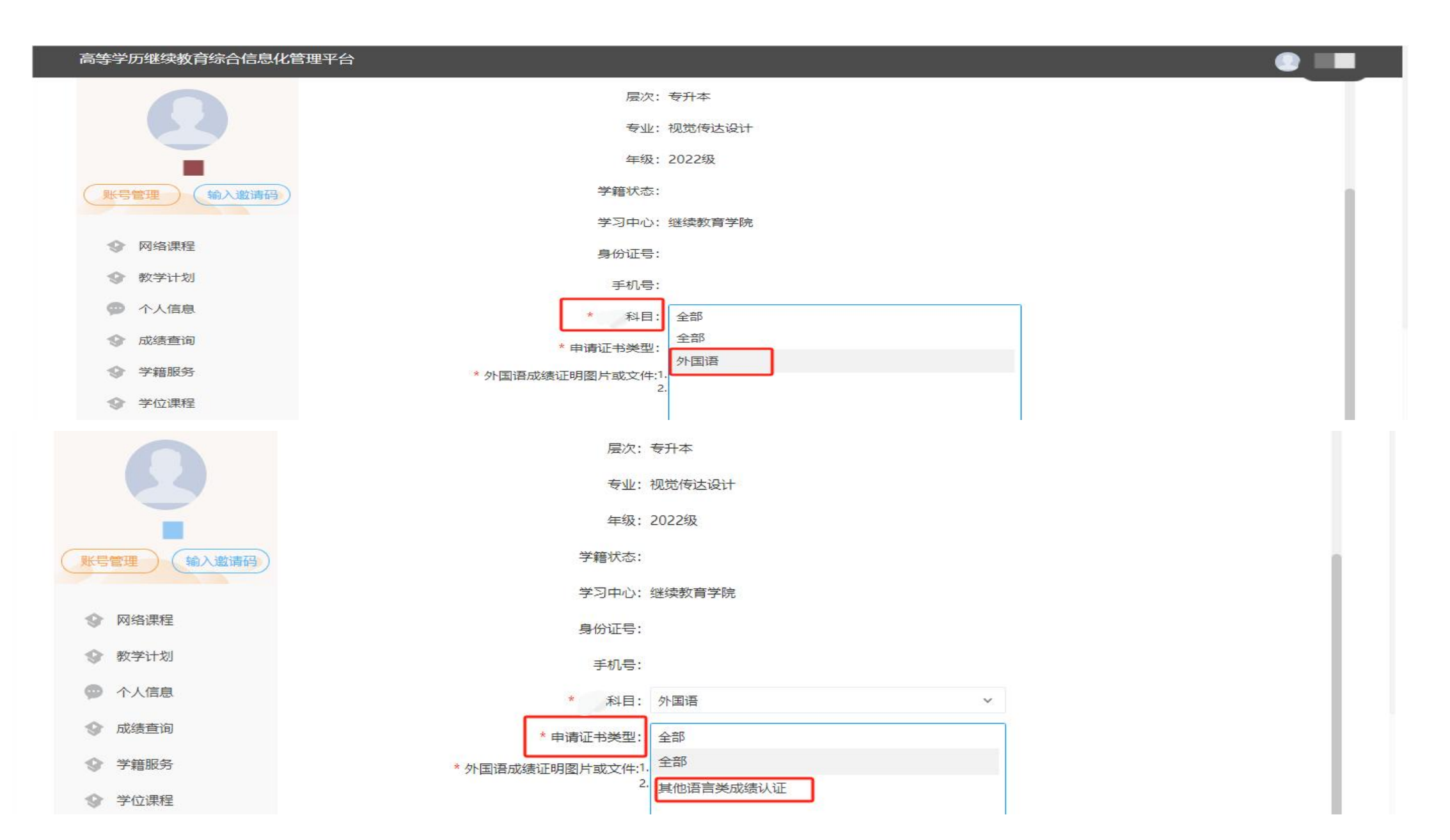

### 3.填写语种、证书获取日期、成绩单编号、考试成绩、成绩状态,并上传 外国语成绩证明图片或文件;

| 高等学历继续教育综合信息化管理平台 |                |                                                 |   |  |
|-------------------|----------------|-------------------------------------------------|---|--|
|                   | 身份证号:          |                                                 |   |  |
|                   | 手机号:           |                                                 |   |  |
|                   | * 科目:          | 外国语                                             | ~ |  |
| 账号管理 输入邀请码        | *申请证书类型:       | 其他语言类成绩认证                                       | ~ |  |
| ③ 网络课程            | * 语种:          |                                                 |   |  |
| ◆ 教学计划            | * 证书获取日期:      |                                                 |   |  |
| 个人信息              | * 成绩单编号:       |                                                 |   |  |
| ◎ 成绩查询            |                |                                                 |   |  |
| ◆ 学籍服务            |                |                                                 | ~ |  |
| ◆ 学位课程            | 外国信成绩证明图方或文件2. | 文件相比(5)历史、Fing、Fun,<br>文件大小请控制在1M以内;且最多可上传5个文件; |   |  |
| ◆ 学位外语            |                | 选择又件                                            |   |  |
| ◆ 学位申请            |                | 确定 取消                                           |   |  |
| ◆ 毕业实习            |                |                                                 |   |  |

学位外语认定仅包含四类,具体如下,请按标准填写: 1.国际人才英语考试初级、中级、高级、高端、高翻; 2.全国大学英语四、六级考试; 3.全国高等学校英语专业四级、八级考试,全国高等学校俄语专业四级、八级考试; 4.全国高等教育自学考试全国统一命题《英语(二)》考试。

# 4.点击"确定",学位外语申请完成,在此页面进入待审核状态;

|                                       | 学位外语 | 2      |          |      |              |      |      |          |                      |       |      | 返回      |
|---------------------------------------|------|--------|----------|------|--------------|------|------|----------|----------------------|-------|------|---------|
|                                       | 当前学  | 立外语    | 2024批次   |      |              |      |      |          |                      |       | _    |         |
| 账号管理 输入邀请码                            | 序号   | 批次名称   |          | 申请时间 |              | 申请条件 | 申请状态 | 申请条件是否达标 | 审核 <mark>状态</mark> 审 | 核意见合植 | 8状态  | 操作      |
|                                       | 1    | 2024批次 |          |      |              | 查看   | 已申请  | 达标       | 待审核                  |       | 揞    | 始申请 详情  |
| ◆ 网络课程                                |      |        |          |      |              |      |      |          |                      |       |      |         |
| ◆ 教学计划                                |      |        |          |      |              |      |      |          |                      |       |      |         |
| 💬 个人信息                                |      |        |          |      |              |      |      |          |                      |       |      |         |
| ◎ 成绩查询                                |      |        |          |      |              |      |      |          |                      |       |      |         |
| ◆ 学籍服务                                |      |        |          |      |              |      |      |          |                      |       |      |         |
| ◆ 学位课程                                |      |        |          | · ·  |              | I. I |      |          |                      |       |      |         |
| ◆ 学位外语                                | 申请   | 时间在    | 战止后,     | 会更新  | <b>斤甲核</b> 状 | 忧态,  | 如约   | 结果为"台    | 合格",                 | ,进    | 入"띜  | 之心      |
|                                       | 申请   | 『页面。   | <b>b</b> |      |              |      |      |          |                      |       |      |         |
| 3 子位中间                                |      |        |          |      |              |      |      |          |                      |       |      |         |
|                                       | 学位外语 |        |          |      |              |      |      |          |                      |       |      | 返回      |
| put it                                | 当前学位 | 外语     | 2024批次   |      |              |      |      |          |                      |       |      |         |
| 账号管理(输入邀请码)                           | 序号   | 批次名称   |          | 申请时间 |              | 申请条件 | 申请状态 | 申请条件是否达标 | 审核状态                 | 审核意见( | 合格状态 | 操作      |
| · · · · · · · · · · · · · · · · · · · | 1    | 2024批次 |          |      |              | 查看   | 已申请  | 达标       | 审核通过                 |       | 合格   | 撤销申请 详情 |
| ③ 网治课程 ● 教堂计划                         |      |        |          |      |              |      |      |          |                      |       |      |         |
| ● 个人信息                                |      |        |          |      |              |      |      |          |                      |       |      |         |
| ◎ 成绩查询                                |      |        |          |      |              |      |      |          |                      |       |      |         |
| ◆ 学籍服务                                |      |        |          |      |              |      |      |          |                      |       |      |         |
| ◆ 学位课程                                |      |        |          |      |              |      |      |          |                      |       |      |         |
| ◆ 学位外语                                |      |        |          |      |              |      |      |          |                      |       |      |         |

#### 步骤二

#### 5.进入"学位申请"中的"学位审核条件"界面,查看本人学位申请条件是否合格。 若申请条件不合格,则无法进行学位申请。

|                                                                                                    | 学位审核 | 条件 学位申请                          |                               |      |
|----------------------------------------------------------------------------------------------------|------|----------------------------------|-------------------------------|------|
| I NATI                                                                                                    | 当前学位 | 批次: 2024春季学位申请                   |                               |      |
| 账号管理 输入邀请码                                                                                                    | 序号   | 条件                               | 当前状态                          | 是否合格 |
|                                                                                                    | 1    | 教学计划下所有课程平均成绩(不包含毕业课程): 70 及70以上 | 教学计划下所有课程平均成绩(不包含毕业课程): 91.95 | 合格   |
| ◎ 网络课程                                                                                                    | 2    | 学位外语成绩: 合格                       | 学位外语成绩: 合格                    | 合格   |
| ● 教学计划                                                                                                    | 3    | 每门学位主干课 最低成绩:70及70以上             | 每门学位主干课 最低成绩:77               | 合格   |
| 今人信息                                                                                                    |      |                                  |                               |      |
| ☆ 成绩查询     ☆     ☆     ☆     ☆     ☆     ☆     ☆     ☆     ☆     ☆     ☆     ☆     ☆     ☆     ☆     ☆     ☆     ☆     ☆     ☆     ☆     ☆     ☆     ☆     ☆     ☆     ☆     ☆     ☆     ☆     ☆     ☆     ☆     ☆     ☆     ☆     ☆     ☆     ☆     ☆     ☆     ☆     ☆     ☆     ☆     ☆     ☆     ☆     ☆     ☆     ☆     ☆     ☆     ☆     ☆     ☆     ☆     ☆     ☆     ☆     ☆     ☆     ☆     ☆     ☆     ☆     ☆     ☆     ☆     ☆     ☆     ☆     ☆     ☆     ☆     ☆     ☆     ☆     ☆     ☆     ☆     ☆     ☆     ☆     ☆     ☆     ☆     ☆     ☆     ☆     ☆     ☆     ☆     ☆     ☆     ☆     ☆     ☆     ☆     ☆     ☆     ☆     ☆     ☆     ☆     ☆     ☆     ☆     ☆     ☆     ☆     ☆     ☆     ☆     ☆     ☆     ☆     ☆     ☆     ☆     ☆     ☆     ☆     ☆     ☆     ☆     ☆     ☆     ☆     ☆     ☆     ☆     ☆     ☆     ☆     ☆     ☆     ☆     ☆     ☆     ☆     ☆     ☆     ☆     ☆     ☆     ☆     ☆     ☆     ☆     ☆     ☆     ☆     ☆     ☆     ☆     ☆     ☆     ☆     ☆     ☆     ☆     ☆     ☆     ☆     ☆     ☆     ☆     ☆     ☆     ☆     ☆     ☆     ☆     ☆     ☆     ☆     ☆     ☆     ☆     ☆     ☆     ☆     ☆     ☆     ☆     ☆     ☆     ☆     ☆     ☆     ☆     ☆     ☆     ☆     ☆     ☆     ☆     ☆     ☆     ☆     ☆     ☆     ☆     ☆     ☆     ☆     ☆     ☆     ☆     ☆     ☆     ☆     ☆     ☆     ☆     ☆     ☆     ☆     ☆     ☆     ☆     ☆     ☆     ☆     ☆     ☆     ☆     ☆     ☆     ☆     ☆     ☆     ☆     ☆     ☆     ☆     ☆     ☆     ☆     ☆     ☆     ☆     ☆     ☆     ☆     ☆     ☆     ☆     ☆     ☆     ☆     ☆     ☆     ☆     ☆     ☆     ☆     ☆     ☆     ☆     ☆     ☆     ☆     ☆     ☆     ☆     ☆     ☆     ☆     ☆     ☆     ☆     ☆     ☆     ☆     ☆     ☆     ☆     ☆     ☆     ☆     ☆     ☆     ☆     ☆     ☆     ☆     ☆     ☆     ☆     ☆     ☆     ☆     ☆     ☆     ☆     ☆     ☆     ☆     ☆     ☆     ☆     ☆     ☆     ☆     ☆     ☆     ☆     ☆     ☆     ☆     ☆     ☆     ☆     ☆     ☆     ☆     ☆     ☆     ☆     ☆     ☆     ☆     ☆     ☆     ☆     ☆     ☆     ☆     ☆     ☆     ☆     ☆     ☆     ☆     ☆     ☆ |      |                                  |                               |      |
| ◆ 学籍服务                                                                                                    |      |                                  |                               |      |
| ◆ 学位课程                                                                                                    |      |                                  |                               |      |
| ◎ 学位外语                                                                                                    |      |                                  |                               |      |
| ◆ 学位申请                                                                                                    |      |                                  |                               |      |
| ◆ 毕//实习                                                                                                    |      |                                  |                               |      |
| ◎ 毕业论文                                                                                                    |      |                                  |                               |      |
| ● 答辩报名                                                                                                    |      |                                  |                               |      |
| 🔄 收件箱                                                                                                    |      |                                  |                               |      |
|                                                                                                    |      |                                  |                               |      |

### 6.在学位申请时间范围内,点击"下载学位申请表模版"下载"学位申请 表",填写表格后再点击"申请"进入申请页面。

| 影号管理 輸入邀请码                                                                                                    | 学位审核<br>当前学位<br>请在学位 | 条件 学位申请<br>述此次: 2024春季学位申请<br>注审核条件下核实是否达到学( | 立申请条件,若条件不达标,则不可申请学位                                                                                                    |      |      |      | 下载学位申诉 | 青表模版 |
|----------------------------------------------------------------------------------------------------|----------------------|----------------------------------------------|----------------------------------------------------------------------------------------------------|------|------|------|--------|------|
|                                                                                                    | 序号                   | 批次名称                                         | 申请时间                                                                                                    | 申请状态 | 审核状态 | 审核意见 | 学位授予结果 | 操作   |
| ◎ 网络课程                                                                                                    | 1                    | 2024春季学位申请                                   | The Art State of the Art State of the Art Art State of the Art Art Art Art Art Art Art Art Art Art | 未申请  |      |      |        | 申请   |
|                                                                                                    |                      |                                              |                                                                                                    |      |      |      |        |      |
| 今人信息                                                                                                    |                      |                                              |                                                                                                    |      |      |      |        |      |
| 😵 成绩查询                                                                                                    |                      |                                              |                                                                                                    |      |      |      |        |      |
| ◆ 学籍服务                                                                                                    |                      |                                              |                                                                                                    |      |      |      |        |      |
| ◎ 学位课程                                                                                                    |                      |                                              |                                                                                                    |      |      |      |        |      |
| ◎ 学位外语                                                                                                    |                      |                                              |                                                                                                    |      |      |      |        |      |
| ◆ 学位申请                                                                                                    |                      |                                              |                                                                                                    |      |      |      |        |      |
| \$     \$     \$     \$     \$     \$     \$     \$     \$     \$     \$     \$     \$     \$     \$     \$     \$     \$     \$     \$     \$     \$     \$     \$     \$     \$     \$     \$     \$     \$     \$     \$     \$     \$     \$     \$     \$     \$     \$     \$     \$     \$     \$     \$     \$     \$     \$     \$     \$     \$     \$     \$     \$     \$     \$     \$     \$     \$     \$     \$     \$     \$     \$     \$     \$     \$     \$     \$     \$     \$     \$     \$     \$     \$     \$     \$     \$     \$     \$     \$     \$     \$     \$     \$     \$     \$     \$     \$     \$     \$     \$     \$     \$     \$     \$     \$     \$     \$     \$     \$     \$     \$     \$     \$     \$     \$     \$     \$     \$     \$     \$     \$     \$     \$     \$     \$     \$     \$     \$     \$     \$     \$     \$     \$     \$     \$     \$     \$     \$     \$     \$     \$     \$     \$     \$     \$     \$     \$     \$     \$     \$     \$     \$     \$     \$     \$     \$     \$     \$     \$     \$     \$     \$     \$     \$     \$     \$     \$     \$     \$     \$     \$     \$     \$     \$     \$     \$     \$     \$     \$     \$     \$     \$     \$     \$     \$     \$     \$     \$     \$     \$     \$     \$     \$     \$     \$     \$     \$     \$     \$     \$     \$     \$     \$     \$     \$     \$     \$     \$     \$     \$     \$     \$     \$     \$     \$     \$     \$     \$     \$     \$     \$     \$     \$     \$     \$     \$     \$     \$     \$     \$     \$     \$     \$     \$     \$     \$     \$     \$     \$     \$     \$     \$     \$     \$     \$     \$     \$     \$     \$     \$     \$     \$     \$     \$     \$     \$     \$     \$     \$     \$     \$     \$     \$     \$     \$     \$     \$     \$     \$     \$     \$     \$     \$     \$     \$     \$     \$     \$     \$     \$     \$     \$     \$     \$     \$     \$     \$     \$     \$     \$     \$     \$     \$     \$     \$     \$     \$     \$     \$     \$     \$     \$     \$     \$     \$     \$     \$     \$     \$     \$     \$     \$     \$     \$     \$     \$     \$     \$     \$     \$     \$     \$     \$     \$     \$     \$     \$     \$     \$     \$     \$     \$     \$     \$     \$     \$     \$     \$     \$     \$     \$     \$     \$     \$     \$     \$     \$     \$     \$ |                      |                                              |                                                                                                    |      |      |      |        |      |
| ◎ 毕业论文                                                                                                    |                      |                                              |                                                                                                    |      |      |      |        |      |
| 答辩报名                                                                                                    |                      |                                              |                                                                                                    |      |      |      |        |      |
| 🔄 收件箱                                                                                                    |                      |                                              |                                                                                                    |      |      |      |        |      |

#### 7.在"学位申请"信息填报页面 查验本人"证件信息"等信息是 正确,若有误,在此页面进行 正。其他信息填写标准如下:

一是,填写"学籍信息",选择; 否第二学位,其他按右侧图片 示填写;

二是,填写"联系信息";

三是, 上传"毕业论文定稿", 命 名方式为"学号+姓名+论文题目"; 四是,填写并上传"学位申请表"。

确认填报无误后,点击确认提交。

|   | (账号管理) (输入邀请码) | ↓证件信息   |   |
|---|----------------|---------|---|
|   |                | 姓名      | 5 |
|   |                | 性别      |   |
| 1 | ◆ 教学计划         |         |   |
| 不 | 今人信息           | 民族      |   |
|   | ☆ 成绩查询         | 证件类型    | + |
| B | ◆ 学籍服务         |         |   |
|   | ◆ 学位课程         | 学籍信息    |   |
|   | ◆ 学位外语         | 学号      | 1 |
|   | ◆ 学位申请         | 考生号     | - |
|   | ☆ 毕业实习         |         |   |
| _ | ● 毕业论文         | 本科毕业年月  |   |
| 是 |                | *是否第二学位 | 否 |
| 是 | 🔄 收件箱          | *是否辅修学位 | 否 |
|   |                | *是否联合学位 | 否 |
|   |                | ■联系信息   |   |

扫---扫下载手机应用

#### 新疆师范大学成人高等教育学士学位申请

| 件信息      |                  |          |
|----------|------------------|----------|
| 姓名       |                  | *姓名拼     |
| 性别       |                  | 出生日      |
| 民族       | Jan .            | 政治面      |
| 证件类型     | 中华人民共和国居民身份证     | 证件号      |
| 籍信息      |                  |          |
| 学号       | (standard        | 专业客      |
| 考生号      | 19 <sup>-1</sup> | 本科入学年    |
| 本科毕业年月   |                  | 国家或地     |
| * 目不做一份店 | <b>杰</b>         | * 目不十步修学 |

| * 姓名拼音 | and the second second |   |
|--------|-----------------------|---|
| 出生日期   | 100 C                 | 8 |
| 政治面貌   | 群众                    |   |
| 证件号码   | *******               |   |

| 学号       | (plankas)                                                                                                    |
|----------|----------------------------------------------------------------------------------------------------|
| 考生号      | 1990 - 1990 - 19900 - 19900 - 19900 - 1990 - 1990 - 19900 - 1990 - 1990 - 1990 - 1990 |
| 本科毕业年月   |                                                                                                    |
| *是否第二学位  | 否                                                                                                    |
| * 是否辅修学位 | 否                                                                                                    |

| 专业名称     | 法学     |   |
|----------|--------|---|
| 本科入学年月   | 202203 |   |
| 国家或地区    | 中国     |   |
| *是否主辅修学位 | 否      | - |
| *是否双学士学位 | 否      | ÷ |
| *联合培养单位  |        |   |
|          |        |   |

| *微信账号 请输入微信账号 其他信息 请领 |  |
|-----------------------|--|

\*

此处上传毕业论文定稿!

\*申请材料 ( + 上传附件

#### 学位申请附件

\* 学位申请表 + 上传附件